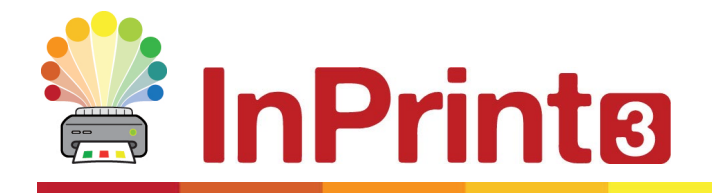

Website: Telephone: Email: www.widgit.com/support 01926 333680 support@widgit.com

# **Converting your trial to a full account.**

#### **Opening The Product activator.**

To open the Widgit product activator, press your windows key (or click the windows button), type Widgit Product activator in the search bar and click on the open button.

| Widgit Software Ltd                               |    |                          |
|---------------------------------------------------|----|--------------------------|
| All Work Apps Documents Web                       | Мо | re ▼ 💮 … ×               |
| Best match                                        |    |                          |
| Widgit Product Activator<br>App                   |    |                          |
| Search work and web                               |    | Widgit Product Activator |
| $\mathcal P$ widgitpro - See work and web results | >  | Арр                      |
| $\mathcal{P}$ widget product activator            | >  |                          |
| $\mathcal{P}$ widget pronunciation                | >  | 다 Open                   |
| ∽ widget provider                                 | >  | G Run as administrator   |
| $\mathcal{P}$ widget pronounce                    | >  | D Open file location     |
| 𝒫 widget processeur                               | >  | - Pin to Start           |
|                                                   | >  | -ඏ Pin to taskbar        |
| Ø widgit produktaktivering                        | >  | Uninstall                |
|                                                   |    |                          |
|                                                   |    |                          |
|                                                   |    |                          |
| ,∕P widgitpro                                     |    |                          |

## **Reactivating the software**

Once the Widgit Product Activator has opened , please enter your licence key and click Activate

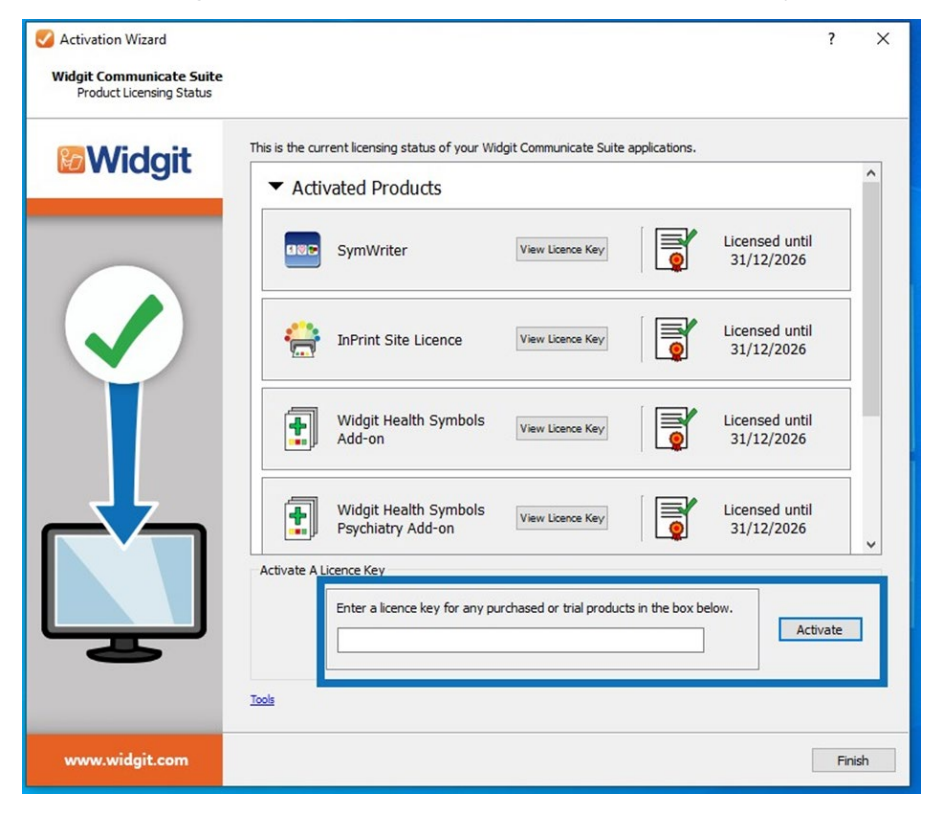

#### Click This computer has a working Internet connection then Next

| Activation Wizard                                  |                                                                                                    |                      | ?          | ×   |
|----------------------------------------------------|----------------------------------------------------------------------------------------------------|----------------------|------------|-----|
| Widgit Communicate Suite<br>Activate your software |                                                                                                    |                      |            |     |
| <b>Widgit</b>                                      | The quickest and most convenient method of activating is over the Internet.<br>If you do not have a connection to the Internet from this computer, select the se<br>Manual Activation.<br>Internet Connection | cond option below to | perform    | a   |
|                                                    | <ul> <li>This computer has a working Internet connection</li> <li>I don't have an Internet connection on this computer</li> </ul>                                                                             |                      |            |     |
|                                                    | When you are ready to proceed, click <b>Next</b> .                                                                                                    | Proxy Ser            | ver Settir | ıgs |
|                                                    |                                                                                                    |                      |            |     |
| www.widgit.com                                     |                                                                                                    | < Back               | Next       | >   |

Your software should now be ready to use.

### Troubleshooting

If you are getting a network error you may need to do a manual activation

To do this please follow the below steps.

- Open Widgit Product Activator
- Enter your licence key and start an activation.
- When asked if you have an internet connection, select I do not have an internet connection
- Step forward in the activation until a machine ID is displayed.
- Open an internet browser and go to the page <a href="https://activation.widgit.com/activations">https://activation.widgit.com/activations</a>
- Enter your machine ID in the top box and your licence key in the second box.
- the Internet page should return you an activation code, please enter this in the Widgit Product Activator
- Your software should now be activated.